## 1. Instellingen taal van de lpad

Wanneer de instellingen van de taal op de Ipad niet de juist is en deze in het Engels word weergegeven kun je door de volgende instellingen de Ipad naar het Nederlands omschakelen

- a. Sluit alle applicaties
- b. Selecteer "Settings" op het je bureaublad van de Ipad.
  (Indian or "Installingen" staat is de taal roede in he

(Indien er "Instellingen" staat is de taal reeds in het Nederlands ingesteld. Verder wijzigingen op dit niveau zijn dan niet meer nodig.)

- c. Selecteer "General"
- d. Selecteer "International"
- e. Selecteer "language"
- f. Selecteer "Nederlands"

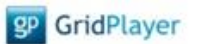

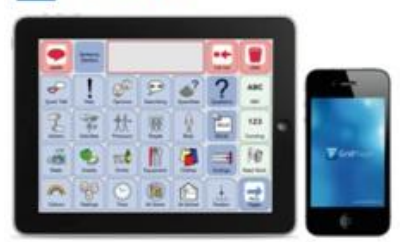

## 2. Instellingen taal bij installatie van de applicatie The Grid Player

Bij een eerdere installatie van de applicatie van The Grid Player kan het zijn dat er (onbewust) is voor een andere taal dan Nederlands is gekozen.

Dit kan worden hersteld door de applicatie volledig van de Ipad te verwijderen.

- a. Selecteer het icoon van The Grid Player (GP) door deze lang in te drukken. Er verschijnt een kruisje in het icoon. Verwijder de volledig applicatie. Ook de mogelijk aanhangende elementen.
- b. Ga naar de App-store en installeer de applicatie van de The Grid Player opnieuw.
- c. Selecteer bij Taal keuze NEDERLANDS.
- d. Open de applicatie. U kunt nu aan de slag met de demo van de The Grid Player.